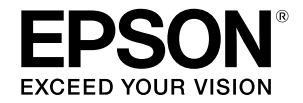

# SC-T2100 Series

# Üzemeltetői útmutató

Ez az útmutató információkat tartalmaz a nyomtató használatáról, illetve a leggyakrabban használt funkciókról. A nyomtató használatára vonatkozó részletes tudnivalókért tekintse meg a Használati útmutatót (Online Kezelési Útmutató).

| A kezdőképernyőn keresztül elvégezhető műveletek | 2  |
|--------------------------------------------------|----|
| Előkészületek a nyomtatáshoz                     | 4  |
| CAD rajzok nyomtatása                            | 6  |
| Szalagcímek nyomtatása                           | 8  |
| Nem szabványos méretek nyomtatása                | 10 |
| Nyomtatás az irodán kívül                        | 12 |

## A kezdőképernyőn keresztül elvégezhető műveletek

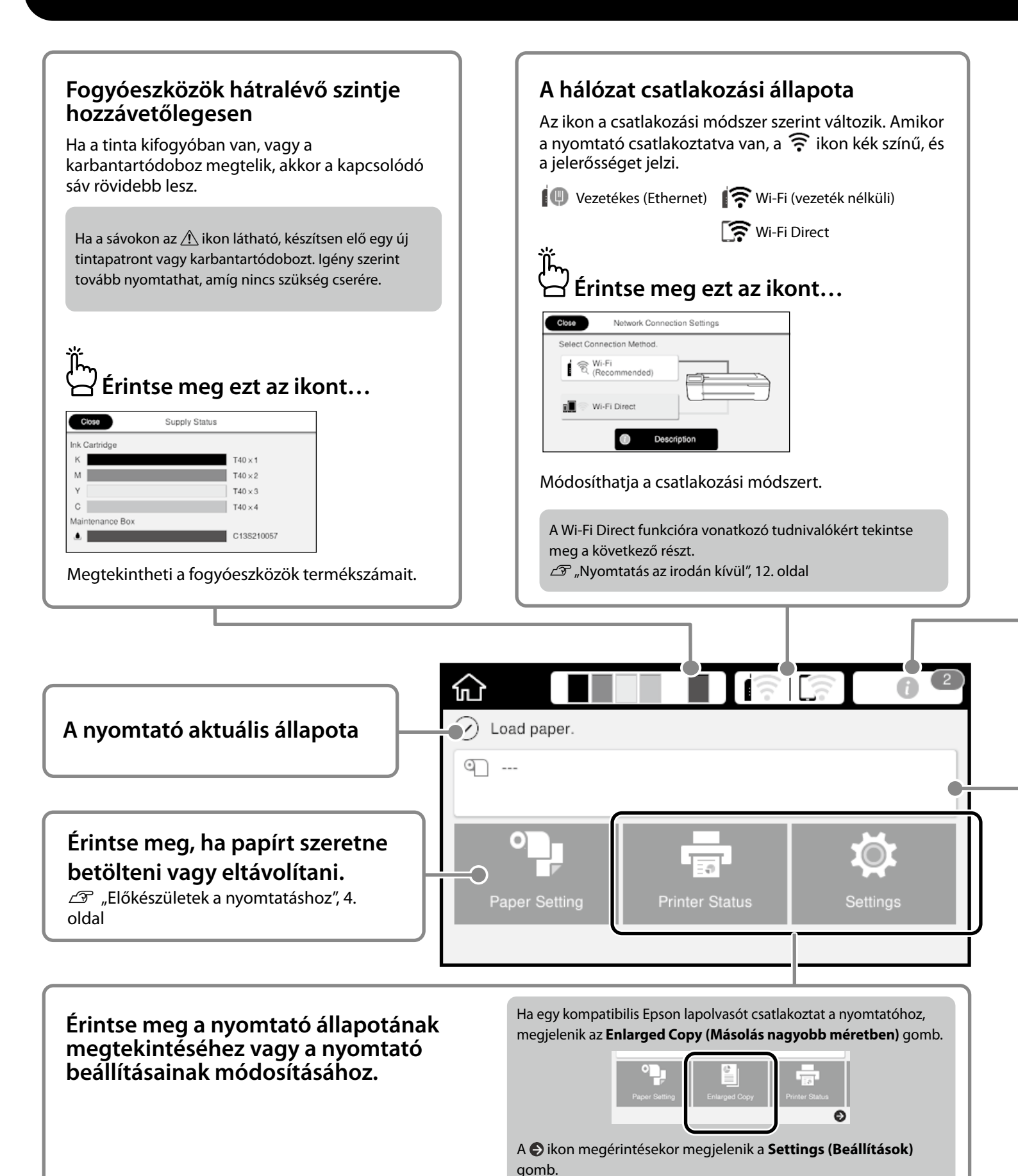

| )<br>الله<br>Érintse meg ezt az ikont                                                                                                    |                                                                                                    |
|----------------------------------------------------------------------------------------------------|----------------------------------------------------------------------------------------------------|
| Close Message List                                                                                                    | Close Confirmation                                                                                                    |
| Remaining roll paper is low.                                                                                                    |                                                                                                    |
| Ink is low.                                                                                                    | ink is low<br>You can continue printing until replacement is required.                                                             |
|                                                                                                    | CY .                                                                                                    |
| К \Lambda М У С 🔺                                                                                                    | UN                                                                                                    |
| Megjelenik egy lista azokkal az értesítésekkel, a                                                                                                    | amelyek beavatkozást igényelnek. Utasításokat tekinthet                                                                            |
| meg arra vonatkozóan, hogy mit kell tenni az e                                                                                                    | aves értesítések megérintésekor                                                                                                    |
| nieg and vonatkozoan, nogy mit ken term az e                                                                                                    | gyes crieskesek megennesekol.                                                                                                    |
|                                                                                                    | zychaitetta a czóm nem lecz többé látbaté az ikonon                                                                                |
| Ha az összes értesítéshez kapcsolódó intézkedést vég                                                                                                    | grehajtotta, a szám nem lesz többé látható az ikonon.                                                                              |
| Ha az összes értesítéshez kapcsolódó intézkedést vég                                                                                                    | grehajtotta, a szám nem lesz többé látható az ikonon.                                                                              |
| Ha az összes értesítéshez kapcsolódó intézkedést vég                                                                                                    | grehajtotta, a szám nem lesz többé látható az ikonon.                                                                              |
| Ha az összes értesítéshez kapcsolódó intézkedést vég                                                                                                    | grehajtotta, a szám nem lesz többé látható az ikonon.                                                                              |
| Ha az összes értesítéshez kapcsolódó intézkedést vég                                                                                                    | grehajtotta, a szám nem lesz többé látható az ikonon.                                                                              |
| Ha az összes értesítéshez kapcsolódó intézkedést vég<br>Fekercspapírral kapcsolatos inform                                                                                                    | grehajtotta, a szám nem lesz többé látható az ikonon.                                                                              |
| Ha az összes értesítéshez kapcsolódó intézkedést vég<br>Fekercspapírral kapcsolatos inform                                                                                                    | grehajtotta, a szám nem lesz többé látható az ikonon.                                                                              |
| Ha az összes értesítéshez kapcsolódó intézkedést vég<br>Fekercspapírral kapcsolatos inform<br>Megjelenik a beállított papírtípus és tekercspap                                                                                                    | grehajtotta, a szám nem lesz többé látható az ikonon.<br>nációk<br>nír-szélesség.                                                  |
| Ha az összes értesítéshez kapcsolódó intézkedést vég<br><b>Fekercspapírral kapcsolatos inform</b><br>Megjelenik a beállított papírtípus és tekercspap                                                                                                    | grehajtotta, a szám nem lesz többé látható az ikonon.<br>nációk<br>nír-szélesség.                                                  |
| Ha az összes értesítéshez kapcsolódó intézkedést vég<br><b>Fekercspapírral kapcsolatos inform</b><br>Megjelenik a beállított papírtípus és tekercspap<br><b>Érintse meg a tekercspapír</b>                                                                                                    | grehajtotta, a szám nem lesz többé látható az ikonon.<br>nációk<br>vír-szélesség.                                                  |
| Ha az összes értesítéshez kapcsolódó intézkedést vég<br><b>Fekercspapírral kapcsolatos inform</b><br>Megjelenik a beállított papírtípus és tekercspap<br><b>Érintse meg a tekercspapír</b><br><b>betöltése után</b>                                                                                            | grehajtotta, a szám nem lesz többé látható az ikonon.<br>nációk<br>nír-szélesség.<br>Érintse meg a tekercspapír<br>betöltése előtt |
| Ha az összes értesítéshez kapcsolódó intézkedést vég<br><b>Fekercspapírral kapcsolatos inform</b><br>Megjelenik a beállított papírtípus és tekercspap<br><b>Érintse meg a tekercspapír</b><br><b>betöltése után</b>                                                                                            | grehajtotta, a szám nem lesz többé látható az ikonon.<br>nációk<br>nír-szélesség.<br>Érintse meg a tekercspapír<br>betöltése előtt |
| Ha az összes értesítéshez kapcsolódó intézkedést vég<br><b>Fekercspapírral kapcsolatos inform</b><br>Megjelenik a beállított papírtípus és tekercspap<br><b>Érintse meg a tekercspapír</b><br><b>betöltése után</b><br><b>Roll Paper</b>                                                                       | grehajtotta, a szám nem lesz többé látható az ikonon.<br>nációk<br>nír-szélesség.<br>Érintse meg a tekercspapír<br>betöltése előtt |
| Ha az összes értesítéshez kapcsolódó intézkedést vég<br><b>Fekercspapírral kapcsolatos inform</b><br>Megjelenik a beállított papírtípus és tekercspap<br><b>Érintse meg a tekercspapír</b><br><b>betöltése után</b><br><b>Remove</b><br>FeediCut Paper                                                         | grehajtotta, a szám nem lesz többé látható az ikonon.<br>nációk<br>vír-szélesség.<br>Érintse meg a tekercspapír<br>betöltése előtt |
| Ha az összes értesítéshez kapcsolódó intézkedést vég<br><b>Fekercspapírral kapcsolatos inform</b><br>Megjelenik a beállított papírtípus és tekercspap<br><b>Érintse meg a tekercspapír</b><br><b>betöltése után</b><br><b>Remove</b><br>Feed'Cut Paper<br>Media Adjust                                         | grehajtotta, a szám nem lesz többé látható az ikonon.<br>nációk<br>nír-szélesség.<br>Érintse meg a tekercspapír<br>betöltése előtt |
| Ha az összes értesítéshez kapcsolódó intézkedést vég<br><b>Fekercspapírral kapcsolatos inform</b><br>Megjelenik a beállított papírtípus és tekercspap<br><b>Érintse meg a tekercspapír</b><br><b>betöltése után</b><br><b>Roll Paper</b><br>Remove<br>Feed/Cut Paper<br>Media Adjust<br>Advanced Media Setting | grehajtotta, a szám nem lesz többé látható az ikonon.<br>hációk<br>hír-szélesség.<br>Érintse meg a tekercspapír<br>betöltése előtt |

#### Az érintőpanelen keresztül elvégezhető műveletek

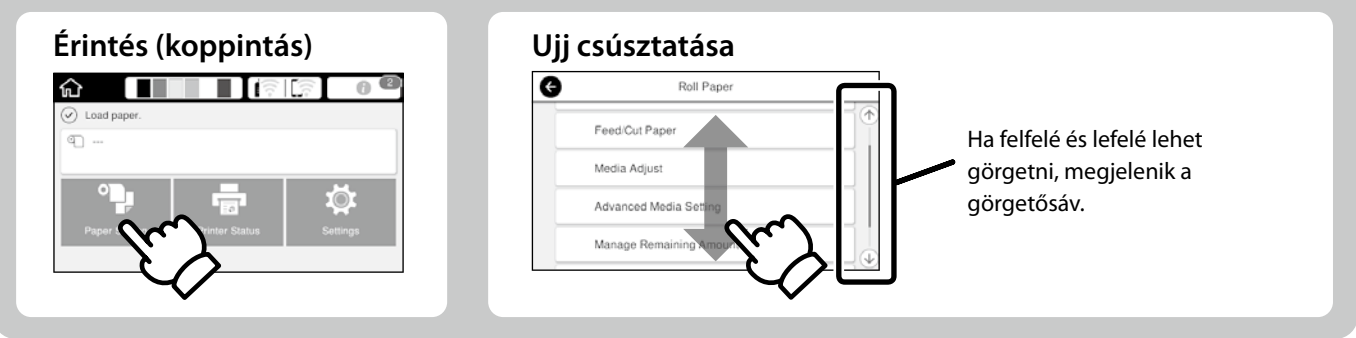

## Előkészületek a nyomtatáshoz

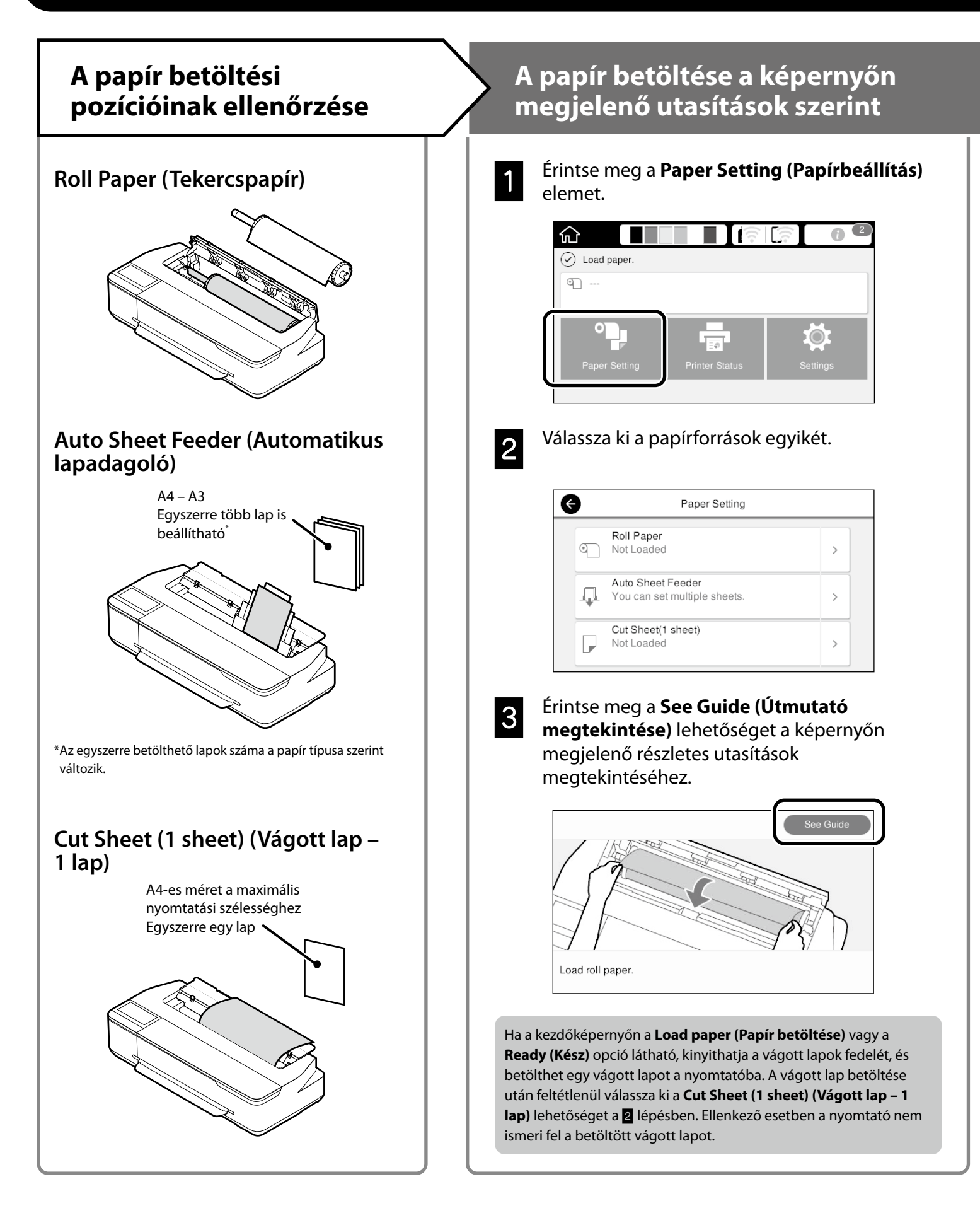

Ezek az oldalak a készülék nyomtatásra való előkészítését ismertetik. Tartsa be figyelmesen az itt leírt lépéseket, hogy a nyomtatás minősége optimális legyen.

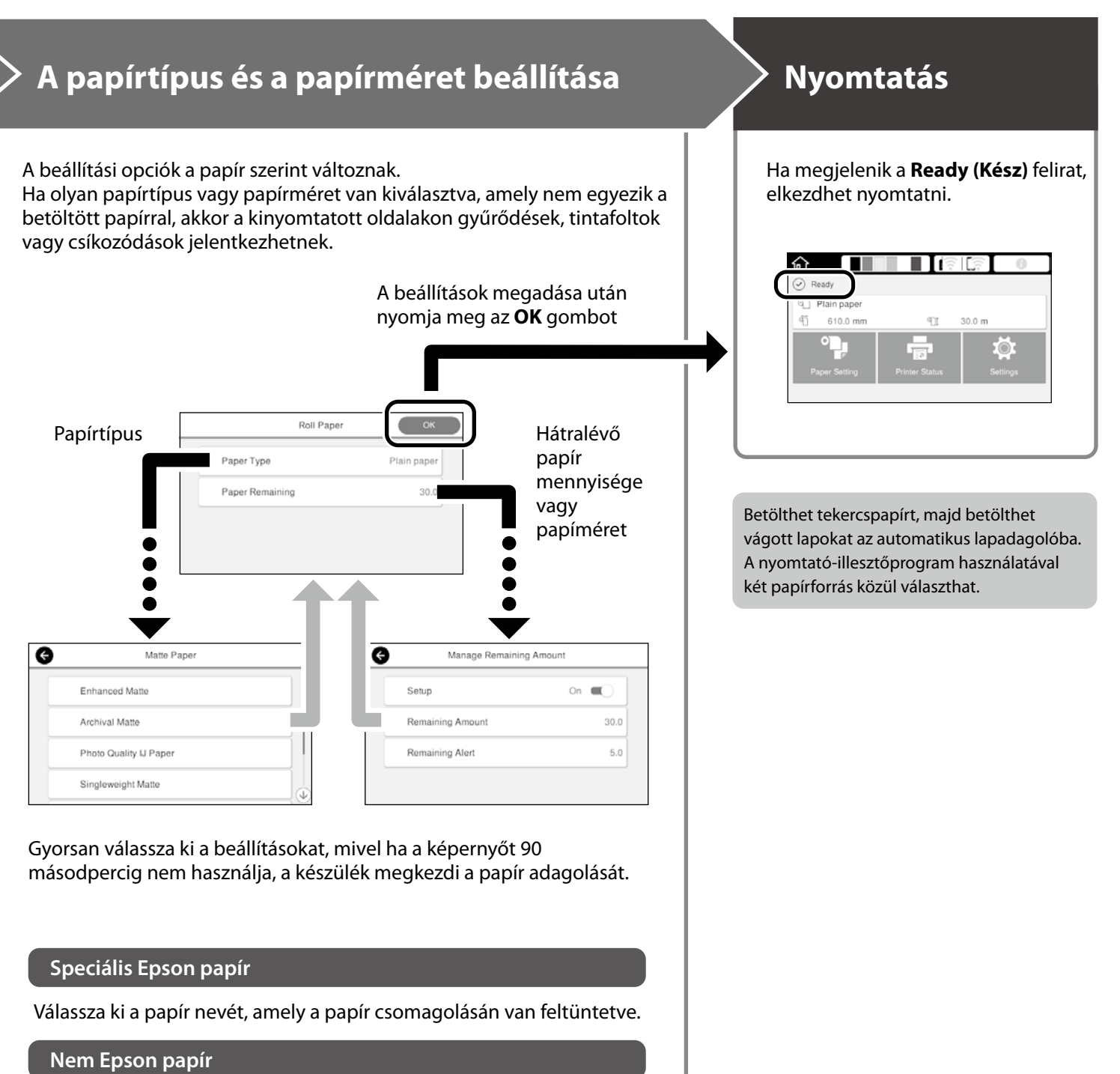

Válassza ki az alábbiak egyikét.

- Plain Paper (Normál papír)
- Coated Paper < Generic> (Bevonatos papír < általános>)
- Photo Paper < Generic> (Fotópapír < általános>)
- Tracing Paper (Pauszpapír)
- Tracing Paper <LowDuty> (Pauszpapír <kis kapacitású>)
- Matte Film (Matt fólia)

## CAD rajzok nyomtatása

## A nyomtató-illesztőprogram használata

Ezzel a módszerrel leginkább CAD rajzokat nyomtathat kiváló minőségben, például épületek megjelenésének nézetét.

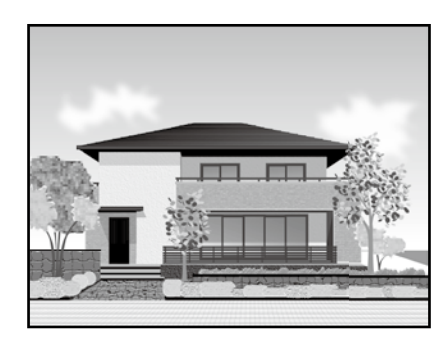

#### Fontos

Ha a rajzon lévő vonalak vagy bizonyos részek nem megfelelően vannak kinyomtatva, használja a HP-GL/2 vagy a HP RTL módot.

Az alábbi műveletsor az AutoCAD 2018 eszközhöz használható.

#### Kattintson a **Plot** elemre.

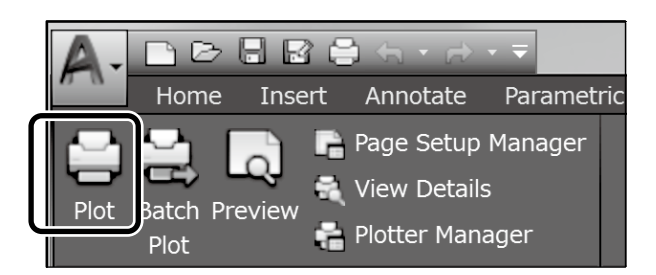

2

Válassza ki a nyomtatót a **Printer/plotter** beállításnál, majd kattintson a **Properties...** gombra.

| Lota Moh        |                                                   |            |
|-----------------|---------------------------------------------------|------------|
| Name:           | <none> *</none>                                   | Add        |
| Printer/plotter |                                                   |            |
| Name:           | C EPSON SC-XXXXXX Series                          | Properties |
| PIOGEC          | слачи эк-тлачик зелез - инцамиз зузтеш плиег - оу | 1-85″→     |
| Where:          | LPT1:                                             | <i></i>    |
| Description:    |                                                   | 2///////E  |

#### Kattintson a Custom Properties lehetőségre.

| A | Press the following button to<br>access the device |
|---|----------------------------------------------------|
|   | Custom Properties                                  |
|   |                                                    |

Megjelenik a nyomtató-illesztőprogram képernyője.

Válassza ki a **CAD/Line Drawing (CAD/ Vonalrajz)** opciót a Printer Settings (Nyomtatóbeállítások) lapon.

#### <u>Windows</u>

3

4

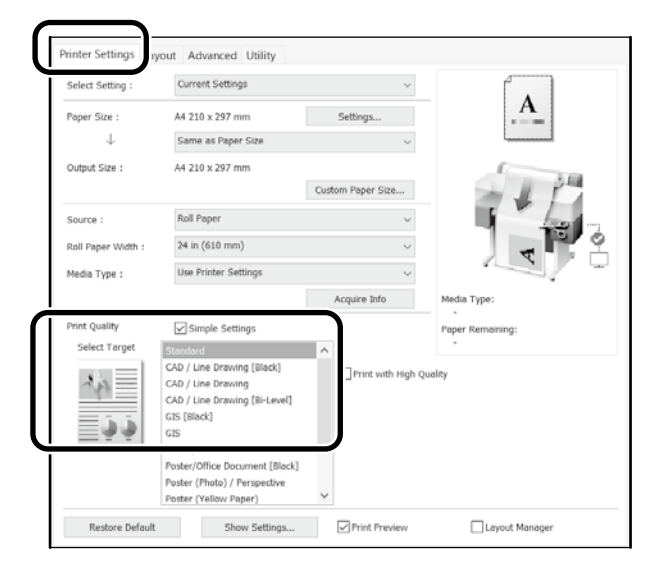

#### <u>Mac</u>

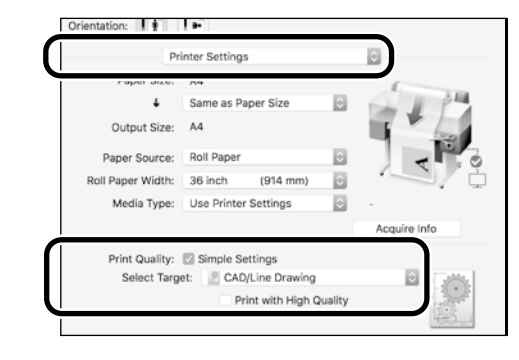

### A HP-GL/2 vagy HP RTL mód használata

Ez a módszer leginkább CAD és GIS rajzok, például térképek és tervrajzok nyomtatásához megfelelő.

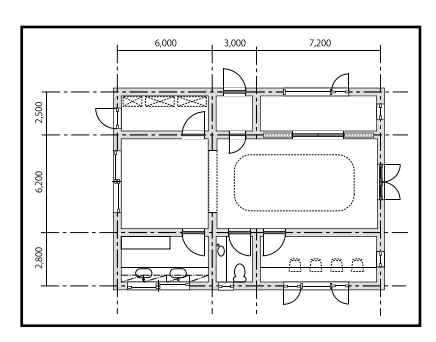

Olyan alkalmazásból nyomtathat, amely támogatja a HP DesignJet 750C készülékkel kompatibilis HP-GL/2 és a HP RTL használatát.

Az alapértelmezett papírforrás a **Roll Paper (Tekercspapír)**, az alapértelmezett nyomtatási minőség pedig a **Standard (Szabványos)**. Ha módosítani szeretné a beállításokat, akkor a nyomtatóbeállítás menüből módosítsa őket, mielőtt elvégezné az alábbi műveletsort.

Az alábbi műveletsor az AutoCAD 2018 eszközhöz használható.

#### Kattintson a **Plot** elemre.

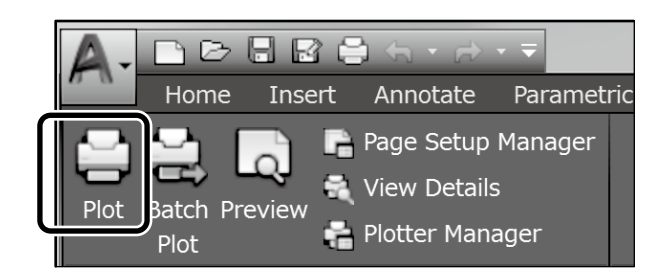

## Válassza ki a rajzológépet a **Printer/plotter** beállításnál.

Válassza ki a rajzológép nevét az alábbiak szerint a készüléktípustól függően.

SC-T2100 Series: HP DesignJet 750C C3195A

| Page setup    |                                                      |                 |
|---------------|------------------------------------------------------|-----------------|
| Name:         | <nore> •</nore>                                      | Add             |
| Printer/plott | a.                                                   | ר               |
| Name:         | Contracts at 17 percent lawrence -                   | Properties.     |
| Protoer.      | crount ac-172000 series - windows system univer - by | <u> </u> ←8.5″→ |
| Where:        | LPT1:                                                |                 |
| Description   |                                                      |                 |
| E Plot to f   |                                                      |                 |

Ha semmi nincs kinyomtatva, vagy a szöveg nehezen kivehető

Módosítsa a nyomtatóbeállítást az alábbiak szerint. Settings (Beállítások) - General Settings (Általános beállítások) - Printer Settings (Nyomtatóbeállítások) -Printing Language (Nyomtatás nyelve) - USB (vagy Network (Hálózat)) - HP-GL/2

Ha a nyomtató-illesztőprogram használatával végez nyomtatást, állítsa vissza a beállítást **Auto (Automatikus)** értékre a **HP-GL/2** opcióról.

Ha vágott lapra szeretne nyomtatni, vagy módosítani szeretné a nyomtatási minőség beállítását

Válassza ki a kívánt beállítási elemet a nyomtatóbeállítás menüből az alábbiak szerint.

Settings (Beállítások) - General Settings (Általános beállítások) - Printer Settings (Nyomtatóbeállítások) -Universal Print Settings (Univerzális nyomtatási beállítások)

Ha módosítani szeretné a toll vastagságát vagy színét

Válassza ki a kívánt beállítási elemet a nyomtatóbeállítás menüből az alábbiak szerint.

Settings (Beállítások) - General Settings (Általános beállítások) - Printer Settings (Nyomtatóbeállítások) - HP-GL/2 Unique Settings (Egyedi beállítások)

Ha túlméretezett papírra szeretne nyomtatni

Töltsön be olyan papírt a nyomtatóba, amely az eredeti dokumentumnál nagyobb, majd módosítsa a nyomtatóbeállítást az alábbiak szerint.

Settings (Beállítások) - General Settings (Általános beállítások) - Printer Settings (Nyomtatóbeállítások) - Universal Print Settings (Univerzális nyomtatási beállítások) - Page Margins option (Oldalmargók beállítása) - Oversize (Túlméret)

## Szalagcímek nyomtatása

### A szalagcímek nyomtatásának lépései

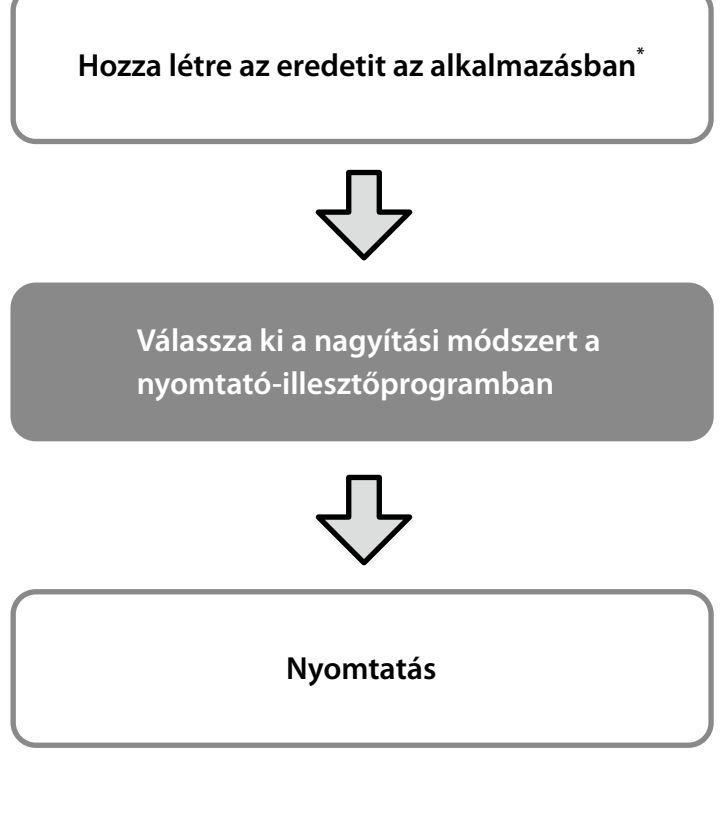

\*A nem szabványos méretű eredetik létrehozásáról tekintse meg a következő részt.

Interpreter in the state of the state of

## Az eredeti dokumentum igazítása a tekercspapír szélességéhez

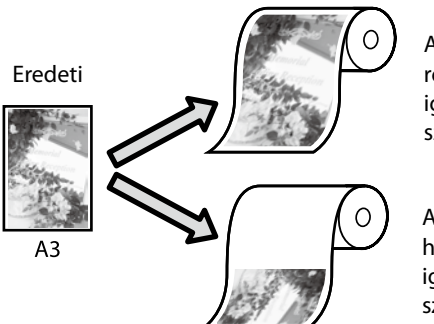

Az eredeti dokumentum rövidebb oldalának igazítása a tekercspapír szélességéhez.

Az eredeti dokumentum hosszabb oldalának igazítása a tekercspapír szélességéhez.

Válassza ki az **Output Size (Kimeneti méret)** - **Fit to Roll Paper Width (Igazítás a tekercspapír szélességéhez)** beállítást, majd adja meg, hogy az eredeti dokumentum rövidebb vagy hosszabb oldalát szeretné-e a tekercspapír szélességéhez igazítani.

#### **Windows**

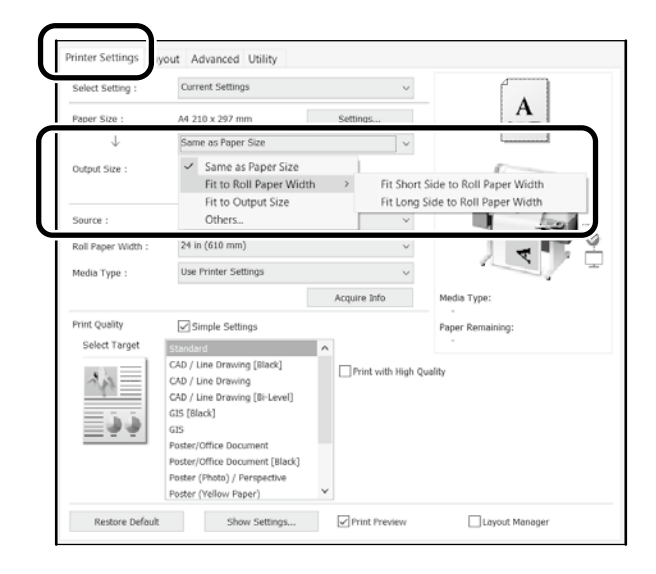

#### <u>Mac</u>

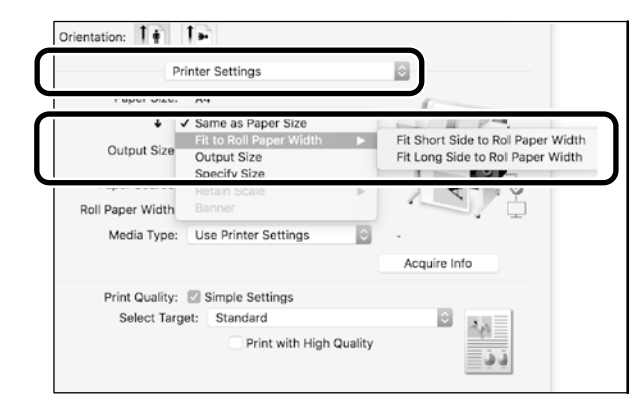

## Az eredeti dokumentum igazítása a kimeneti mérethez

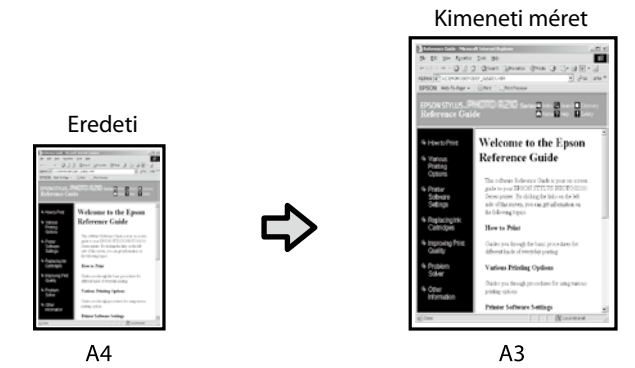

Válassza ki az **Output Size (Kimeneti méret)** - **Fit to Output Size (Igazítás a kimeneti mérethez)** beállítást, majd válassza ki a kimeneti méretet.

#### <u>Windows</u>

| select second :    | Current Settings               |              | $\sim$      | ſ .                   |
|--------------------|--------------------------------|--------------|-------------|-----------------------|
| Paper Size :       | A4 210 x 297 mm                | Settings     |             | . <u>A</u>            |
| $\downarrow$       | Same as Paper Size             |              | ~           | ·                     |
| Output Size :      | ✓ Same as Paper Size           |              |             | 1                     |
|                    | Fit to Output Size             | iper s       | d20         | - 1 P                 |
|                    |                                | _            |             | 1 hot-                |
| Roll Paper Width : | 24 in (610 mm)                 |              | $\sim$      |                       |
| Media Type :       | Use Printer Settings           |              | ~           |                       |
|                    |                                | Acquire Infe | >           | Media Type:           |
| Print Quality      | Simple Settings                |              |             | -<br>Paper Remaining: |
| Select Target      | Standard                       | <b>^</b>     |             |                       |
|                    | CAD / Line Drawing [Black]     | Print w      | ith High Qu | ality                 |
| 141                | CAD / Line Drawing             |              |             |                       |
|                    | CAD / Line browing [Bi-Level]  |              |             |                       |
|                    | GIS                            |              |             |                       |
|                    | Poster/Office Document         |              |             |                       |
|                    | Poster/Office Document [Black] |              |             |                       |
|                    | Poster (Photo) / Perspective   |              |             |                       |

#### <u>Mac</u>

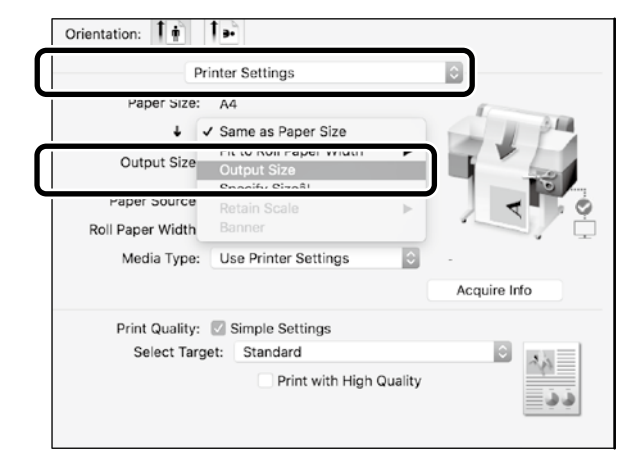

### A méret megadása

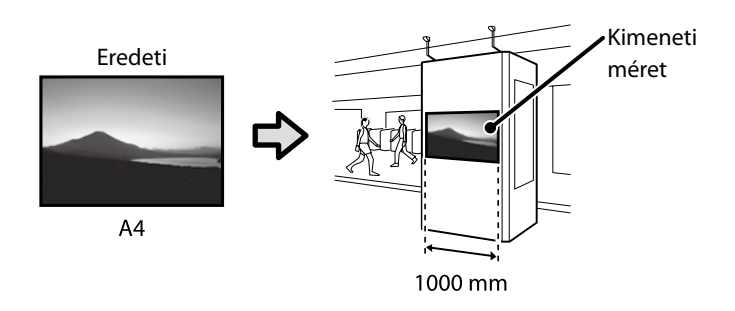

Válassza ki az **Output Size (Kimeneti méret)** - **Specify Size** (**Méret megadása**) lehetőséget, majd válassza ki a kimeneti méretet, vagy adja meg a nagyítás mértékét.

#### <u>Windows</u>

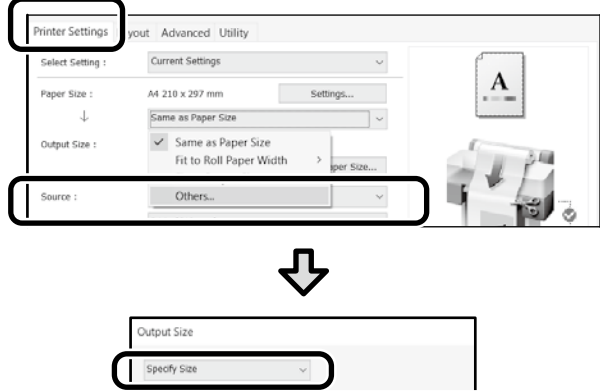

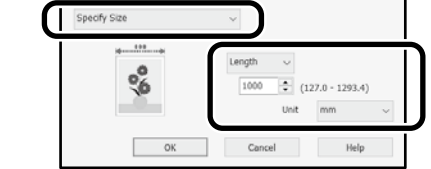

#### <u>Mac</u>

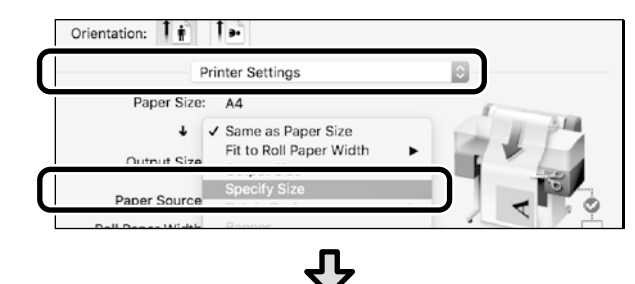

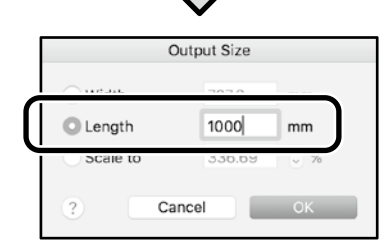

## Nem szabványos méretek nyomtatása

#### <u>A nem szabványos méretek nyomtatásának</u> <u>lépései</u>

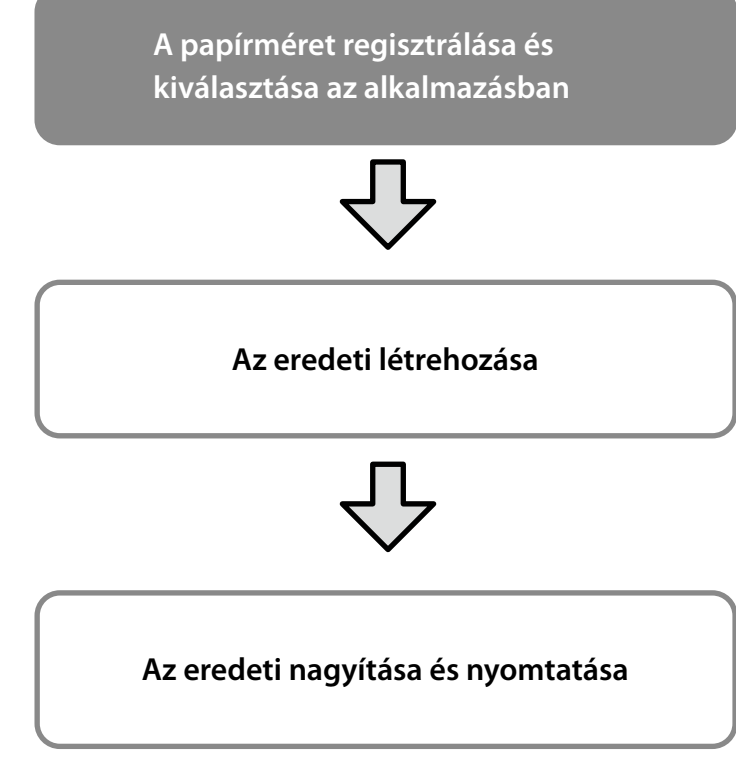

Ezek az oldalak azt mutatják be, hogyan lehet létrehozni egy olyan eredetit, amely körülbelül háromszor kisebb, mint a kimeneti méret, majd hogyan lehet nagyítani és kinyomtatni az eredetit egy olyan szalagcímhez, amely illeszkedik egy 24 hüvelyk (610 mm) méretű tekercspapír szélességéhez.

#### Paper size (Papírméret) (eredeti)\*

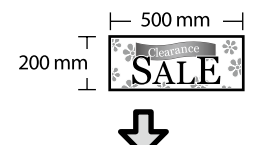

**Output size (Kimeneti méret)** 

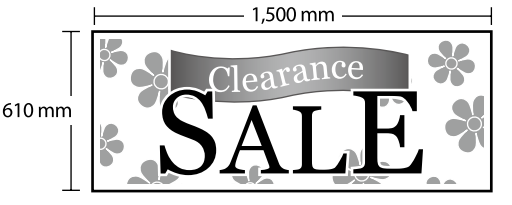

\*A papírméretet az alábbiak szerint konfigurálhatja.

Paper Width (Papírszélesség): 89 mm a maximális nyomtatási szélességig

Paper Height (Papírmagasság): 127 mm és 18 000 mm között (Windows)

Height (Magasság): 127 mm és 15 240 mm között (Mac)

## A papírméret regisztrálása és kiválasztása

#### <u>Windows</u>

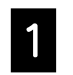

Indítsa el az alkalmazást, kattintson a **Fájl** menüre, majd kattintson a **Nyomtatás** lehetőségre.

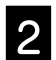

A Printer Settings (Nyomtatóbeállítások) lapon kattintson a Custom Paper Size... (Egyéni papírméret....) opcióra.

| Select Setting : | Current Settings   | ~        |   |
|------------------|--------------------|----------|---|
| Paper Size :     | A4 210 x 297 mm    | Settings | A |
| $\downarrow$     | Same as Paper Size | ~        |   |
| Output Size :    | A4 210 x 297 mm    |          |   |

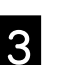

Adja meg az alábbi információkat a **User-Defined Paper Size (Egyéni papírméret)** ablakban.

Kattintson a **Save (Mentés)** gombra, majd kattintson az **OK** gombra a papírméret regisztrálásának befejezéséhez.

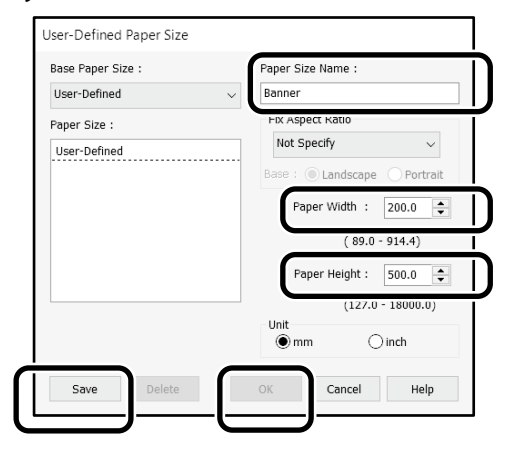

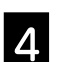

Válassza ki a regisztrált papírméretet.

#### Példa: Microsoft Word 2016

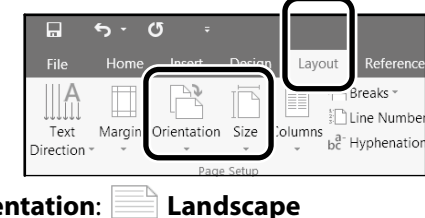

Orientation: Landscape Size: Banner

Ha a regisztrált papírméret nem látható, ellenőrizze az alkalmazás által támogatott papírméreteket.

Ezek az oldalak azt mutatják be, hogyan lehet létrehozni és kinyomtatni egy nem szabványos eredetit, például egy szalagcímet vagy négyzet alakú dokumentumot.

### Az eredeti létrehozása

#### <u>Mac</u>

Indítsa el az alkalmazást, majd kattintson a **Page Setup (Oldalbeállítás)** lehetőségre.

Ha az alkalmazás miatt nem jelenik meg a **Page Setup** (Oldalbeállítás) lehetőség, válassza a **Print (Nyomtatás)** lehetőséget.

2

3

Az Orientation (Tájolás) beállításnál válassza ki a 🕩 ikont, a Paper Size (Papírméret) beállításnál pedig válassza ki a Manage Custom Sizes (Egyéni méretek kezelése) lehetőséget.

|              | Page Attributes 🗘     |
|--------------|-----------------------|
| Format For:  | EPSON SC-XXXXX        |
|              | EPSON SC-XXXXX Series |
| Paper Size:  | A4 🗘                  |
|              | 210 by 297 mm         |
| Orientation: | <b>1</b> ∰ <b>1</b> ₽ |
| Scale:       | 100%                  |

## Regisztrálja a papírméretet az alábbi sorrendben.

A ② beállításnál adja meg a "Banner" (Szalagcím) elemet a papírméret neveként.

A ③ beállításnál válassza ki a nyomtató nevét. Kattintson az **OK** gombra a papírméret regisztrálásának befejezéséhez.

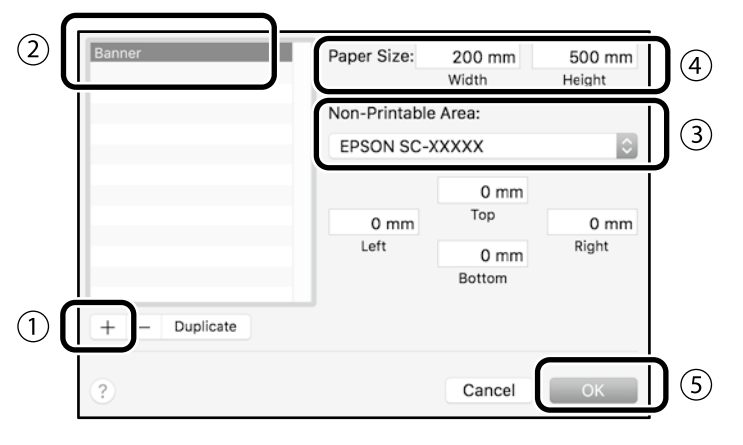

Hozza létre az eredetit az alkalmazásban.

## Az eredeti nagyítása és nyomtatása

Töltsön be 24 hüvelyk méretű tekercspapírt, majd nagyítsa és nyomtassa ki az eredetit, miután hozzáigazította a tekercspapír szélességéhez.

Az eredeti dokumentum nagyításáról és nyomtatásáról tekintse meg a következő részt.

## Nyomtatás az irodán kívül

Ez az oldal azt mutatja be, hogyan lehet olyan környezetben nyomtatni, ahol nem áll rendelkezésre vezeték nélküli hálózati router vagy hozzáférési pont.

## Wi-Fi Direct kapcsolat

A Wi-Fi Direct használatával a számítógépét vagy okoskészülékét a nyomtatóhoz csatlakoztathatja, amikor az irodán kívül tartózkodik, és nem tud vezetékes vagy vezeték nélküli kapcsolaton keresztül csatlakozni a nyomtatóhoz.

1

Érintse meg a 🎼 🗊 ikont a kezdőképernyőn.

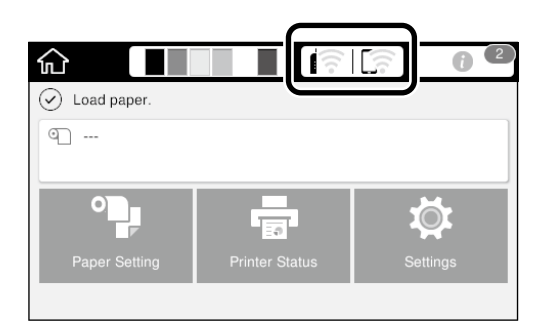

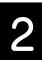

#### Érintse meg a **Wi-Fi Direct** lehetőséget.

| Close           | Network Connection Settings |
|-----------------|-----------------------------|
| Select Conne    | ection Method.              |
| ि हि Wi-<br>(Re | Fi commended)               |
| D Wi-           | Fi Direct                   |
|                 | i) Description              |

Kövesse a képernyőn megjelenő utasításokat.

### Nyomtatás

Miután csatlakozott a nyomtatóhoz Wi-Fi Direct kapcsolaton keresztül, nyomtasson a nyomtató-illesztőprogram használatával.

Mac géppel vagy iOS rendszerű okoskészülékkel akkor is végezhet nyomtatást az AirPrint funkción keresztül, ha nincs telepítve nyomtató-illesztőprogram.

| Windows<br>számítógép         | Nyomtató-illesztőprogram                  |
|-------------------------------|-------------------------------------------|
| Mac számítógép                | Nyomtató-illesztőprogram vagy<br>AirPrint |
| iOS rendszerű<br>okoskészülék | AirPrint                                  |

Az alábbi műveletek az AirPrint használata közben nem engedélyezettek.

- Nem lehet úgy nyomtatni, hogy az eredeti dokumentum hosszabb oldala automatikusan igazodjon a tekercspapír szélességéhez
- Nem lehet úgy nyomtatni, hogy az eredeti dokumentum mérete automatikusan igazodjon a kimeneti papírmérethez
- Nem lehet beálítani a tervezett felhasználáshoz megfelelő nyomtatási minőséget

Ezekhez a műveletekhez használja a nyomtatóillesztőprogramot.

Az AirPrint használatára vonatkozó bővebb tudnivalókért látogasson el az Apple webhelyére.

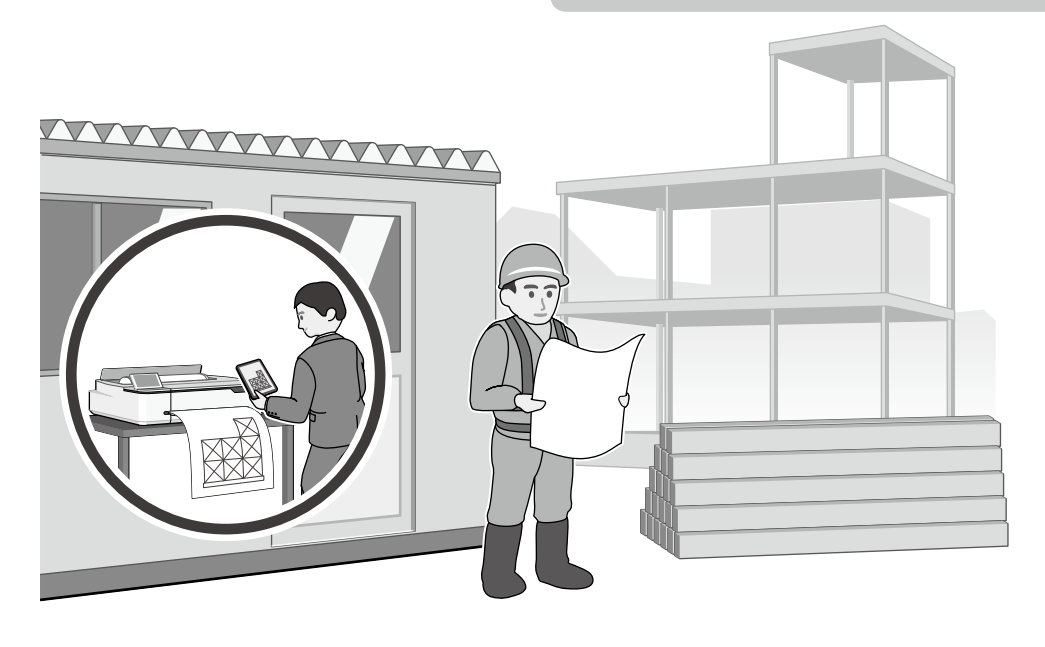

ΜΕΜΟ

ΜΕΜΟ

## Szerzői jogok és védjegyek

A Seiko Epson Corporation előzetes írásbeli engedélye nélkül e kiadványnak egyetlen része sem sokszorosítható, nem tárolható adatlekérdező rendszerben és nem továbbítható semmilyen formában és módon, beleértve az elektronikus és a mechanikus eljárásokat, valamint a fénymásolást és az adathordozón való tárolást is. Az itt található információk csak erre az Epson nyomtatóra vonatkoznak. Az Epson nem felel ezen információk más nyomtatókra való alkalmazásáért.

Sem a Seiko Epson Corporation, sem annak leányvállalatai nem felelősek ezen termék vevője vagy harmadik személyek felé olyan károkért, veszteségekért, költségekért vagy kiadásokért, amelyeknek a vevő vagy harmadik személyek teszik ki magukat, ezen termék okozta baleset, vagy a termék nem megfelelő használata, a termékkel való visszaélés, illetve ennek jóváhagyás nélküli módosítása, javítása vagy átalakítása, vagy (kivéve az Egyesült Államokat) a Seiko Epson Corporation üzemeltetési és karbantartási utasításai betartásának elmulasztása miatt.

A Seiko Epson Corporation nem tehető felelőssé semmilyen olyan kárért vagy problémáért, amely nem a Seiko Epson Corporation által Original Epson Products (Eredeti Epson termék) vagy Epson Approved Products (Az Epson által bevizsgált és jóváhagyott termék) terméknek minősített valamely kiegészítő vagy kellék (pl. tintapatron, papír stb.) használatából adódik.

A Seiko Epson Corporation nem tehető felelőssé semmilyen, az elektromágneses interferencia által okozott kárért, amely bármely más interfészkábel használata következtében jött létre, mint amelyeket a Seiko Epson Corporation megjelölt mint Epson Approved Products (Az Epson által bevizsgált és jóváhagyott termék).

EPSON, EPSON EXCEED YOUR VISION, EXCEED YOUR VISION, and their logos are registered trademarks or trademarks of Seiko Epson Corporation.

Microsoft®, Windows®, and Windows Vista® are registered trademarks of Microsoft Corporation.

Mac, macOS, OS X, Bonjour, Safari, and AirPrint are trademarks of Apple Inc., registered in the U.S. and other countries.

HP-GL/2® and HP RTL® are registered trademarks of Hewlett-Packard Corporation.

AutoCAD is registered trademarks or trademarks of Autodesk, Inc., and/or its subsidiaries and/or affiliates in the USA and/or other countries.

Általános jellegű megjegyzés: Az itt használt egyéb terméknevek kizárólag az azonosítás célját szolgálják, és előfordulhat, hogy tulajdonosaik védjeggyel védték azokat. Az Epson minden és mindennemű jogról lemond ezekkel a megjelölésekkel kapcsolatban.

© 2020 Seiko Epson Corporation. All rights reserved.

### A szimbólumok jelentése

| Fontos | A Fontos! utasításokat a termék sérülésének elkerülése érdekében gondosan be kell tartani. |
|--------|--------------------------------------------------------------------------------------------|
| Ē      | Kapcsolódó hivatkozási tartalmat jelez.                                                    |

### Termékmodellek leírásai

Előfordulhat, hogy az útmutatóban bemutatott készülékmodellek egy része nem kapható az adott országban vagy régióban.

## Nyomtatási minőséggel kapcsolatos problémák elhárítása

#### Megoldások

Végezze el a megoldási javaslatokat az alábbi sorrendben, amíg a nyomtatási eredmény javul.

Először töltse be újra a kívánt papírt.

#### A papírtípus beállításának ellenőrzése

Érintse meg a **Paper Setting (Papírbeállítás)** lehetőséget a kezdőképernyőn, és ellenőrizze a papírtípus beállítását. Ha a papírtípus beállítása helytelen, érintse meg a kívánt papírforrást, és állítsa át a megfelelő papírtípusra.

A papírtípus beállítására vonatkozó tudnivalókért tekintse meg a következő részt.

🖙 "Előkészületek a nyomtatáshoz"-"A papírtípus és a papírméret beállítása", 5. oldal

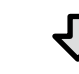

#### Ha a nyomtatási eredmény nem javul

#### A Media Adjust (Hordozó beállítása)

Érintse meg a kezdőképernyőn a **Paper Setting (Papírbeállítás)** - célpapírforrás - **Media Adjust (Hordozó beállítása)** lehetőséget. Kövesse a képernyőn megjelenő utasításokat a beállítás elvégzéséhez.

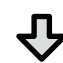

#### Ha a nyomtatási eredmény nem javul

Eltömődött fúvókák ellenőrzése és nyomtatófej-tisztítás futtatása Érintse meg a kezdőképernyőn a Settings (Beállítások) - Maintenance (Karbantartás) - Print Head Nozzle Check (Nyomtatófej-fúvókák ellenzőrzése) lehetőséget. Kövesse a képernyőn megjelenő utasításokat a fúvóka-ellenőrző minta kinyomtatásához és ellenőrzéséhez, illetve a nyomtatófej-tisztítás futtatásához.

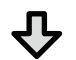

Ha az eltömődött fúvókák három kísérlet után sem javulnak

Powerful Cleaning (Erőteljes tisztítás) futtatása Érintse meg a kezdőképernyőn a Settings (Beállítások) - Maintenance (Karbantartás) - Powerful Cleaning (Erőteljes tisztítás) lehetőséget.

Ha az eltömődött fúvókák nem javulnak, vegye fel a kapcsolatot a viszonteladóval vagy az Epson ügyfélszolgálatával.

#### Tintafoltok

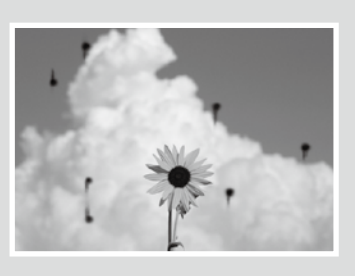

Vízszintes vagy függőleges

Dupla előnyomott vonalak vagy torz karakterek

emmanen and

LAufdruck. W

J 5008 "Regel

Gyűrődések, elmosódások

vagy egyenetlen színek

vonalak

Végezze el a fej tisztítását. Érintse meg a kezdőképernyőn a Settings (Beállítások) - Maintenance (Karbantartás) - Print Head Cleaning (Nyomtatófej tisztítása) lehetőséget.